## 【参考】TGU Pocket WiFi の接続設定 —TGU.net に接続できなくなった場合は・・・

iPadのWi-Fi 設定を確認します。

1) <設定>のアイコンをタップします。

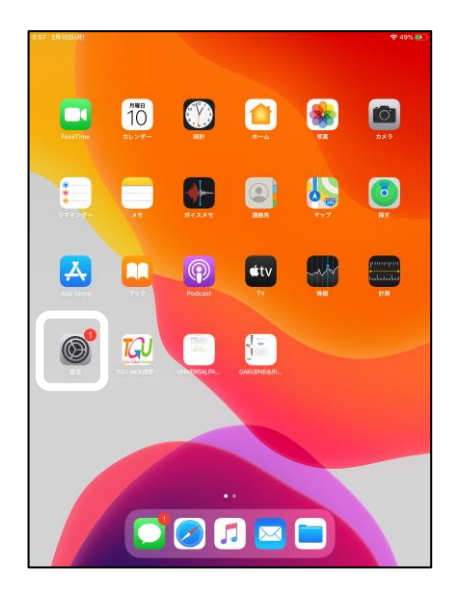

- パスワード]欄に、半角英字記号で
   **ZXCVDNM!?/123** と入力します。
- 5) [接続]をタップします。

| PW<br>設定<br>4)<br>の 第一<br>の 第一<br>の 第一<br>の 第一<br>の 第一<br>の<br>の<br>の<br>の<br>の<br>の<br>の<br>の<br>の<br>の<br>の<br>の<br>の<br>の<br>の<br>の<br>の<br>の<br>の                                                                                                    | Ч-FI<br>WU-FI<br>TOU Pocket WIFI<br>100 Pocket WIFI<br>100 Pocket WIFI<br>100 Pocket WIFI<br>100 Pocket WIFI | 1 805 ₩<br>5)<br>+ ♥ ♥<br>• ₩<br>• ♥<br>• ₩<br>• ♥<br>• ♥<br>• ♥<br>• ♥<br>• ♥<br>• ♥ |
|----------------------------------------------------------------------------------------------------|----------------------------------------------------------------------------------------------------|---------------------------------------------------------------------------------------|
| 一<br>通<br>通<br>通<br>1<br>メレ<br>に<br>一<br>、<br>の<br>の<br>に<br>、<br>の<br>の<br>に<br>、<br>の<br>の<br>し<br>い<br>し<br>い<br>い<br>い<br>い<br>い<br>い<br>い<br>い<br>い<br>い<br>い<br>し<br>い<br>い<br>い<br>い<br>い<br>い<br>い<br>い<br>い<br>い<br>い<br>い<br>い | 「/」や数字は、<br>タップしたあと、                                                                                         | ?123 を<br>入力します。                                                                      |
| q w e<br>a s<br>3 z<br>.1123                                                                                                    | r<br>g h j k<br>c v b n m ;                                                                                  | © p<br>Join<br>?                                                                      |

7) [プロ<u>キシを</u>構成]をタップします。

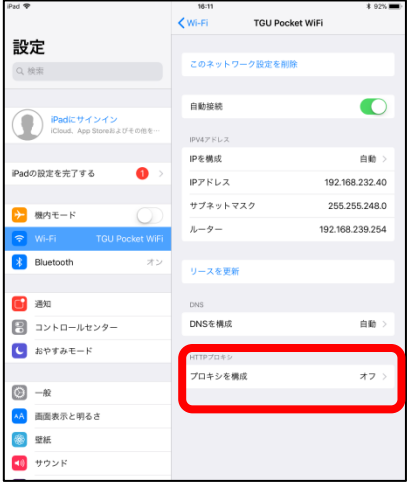

- 2)[Wi-Fi]をタップします。
- 3)[ TGU Pocket WiFi] をタップします。

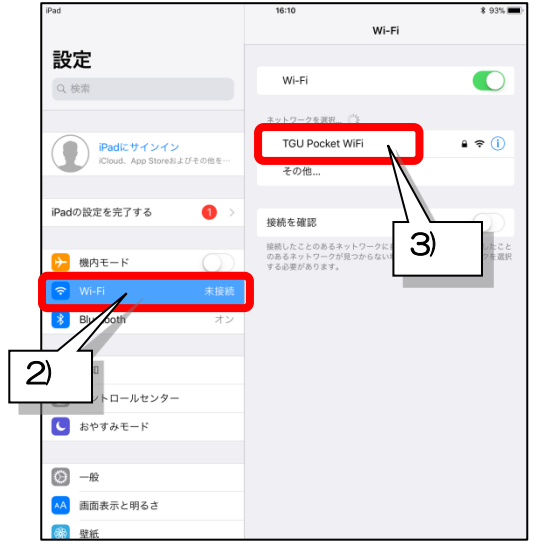

6) [TGU Pocket. WiFi] に✔がついていることを 確認して、 ①タップします。

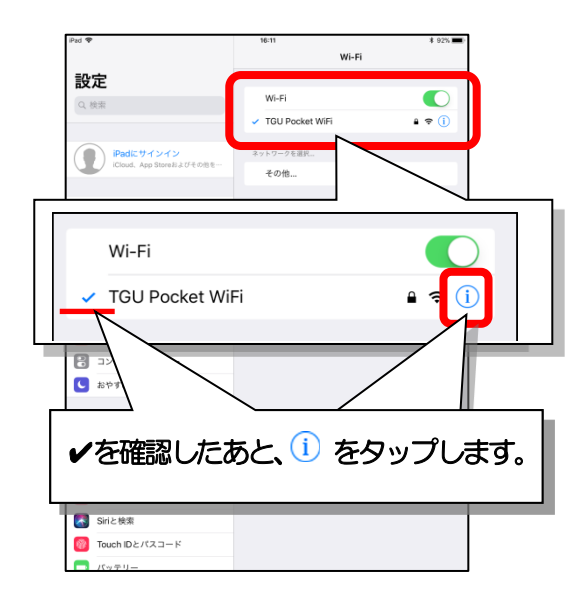

- 8) [手動]をタップします。
- 9) [サーバ]、[ポート]の入力を確認します。
- 10) [サーバ]、[ポート]に入力をした場合は、〈保存〉を タップします。

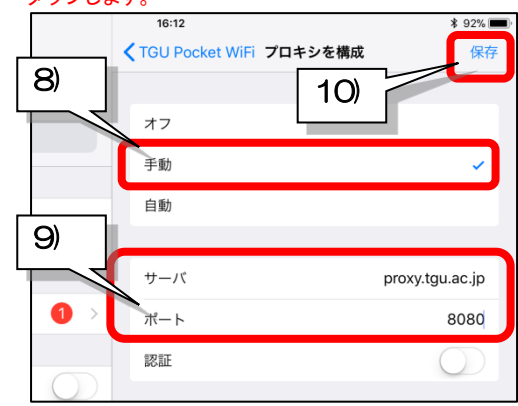

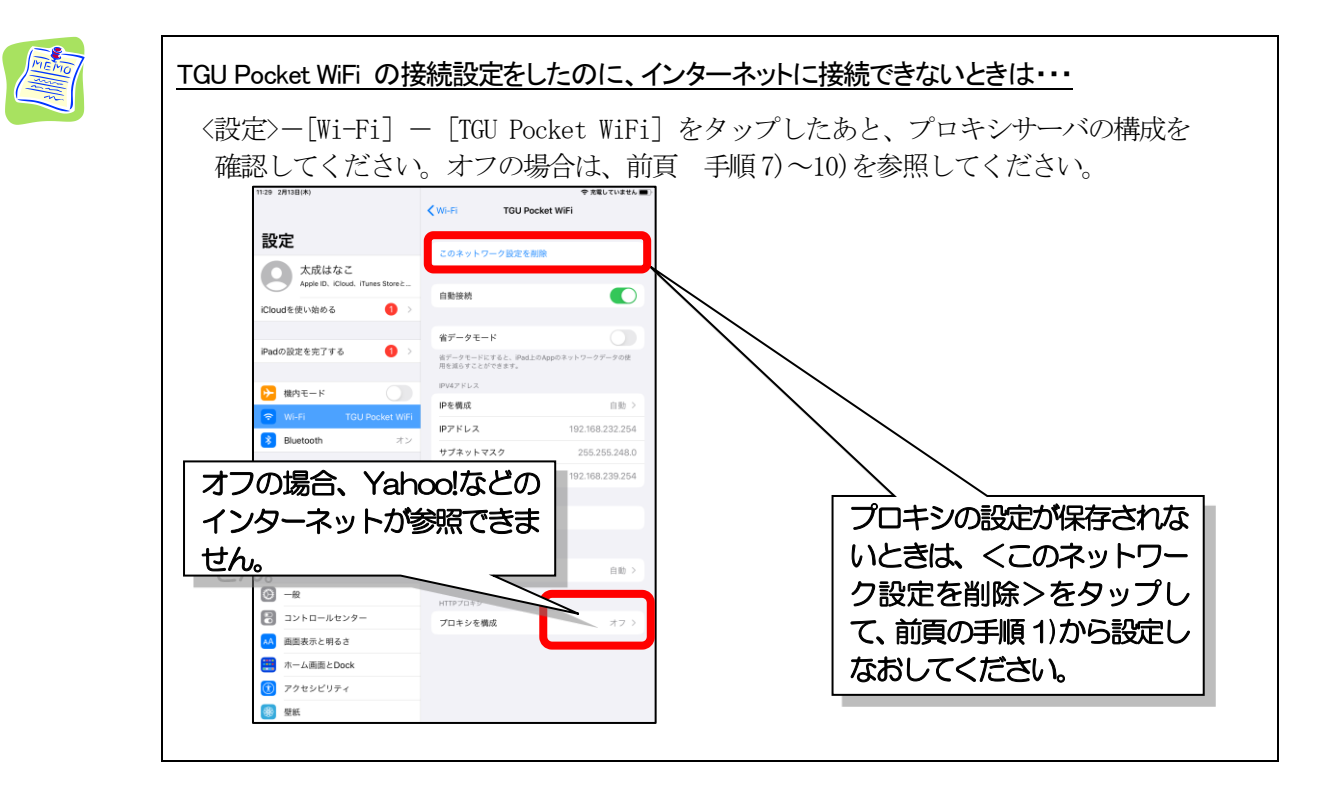

## 【参考】持ち込みノートパソコンを TGU. net に接続する方法

OS が、「Windows 10」のパソコンを例に説明します。

- ■TGU Pocket WiFi への接続設定
  - デスクトップ 画面左下の をクリック します。
  - 2) [設定] をクリックします。
  - 3) [ネットワークとインターネット] を クリックします。
  - ① [Wi-Fi]-②[TGU Pocket WiFi]-③<接続>をクリックします。

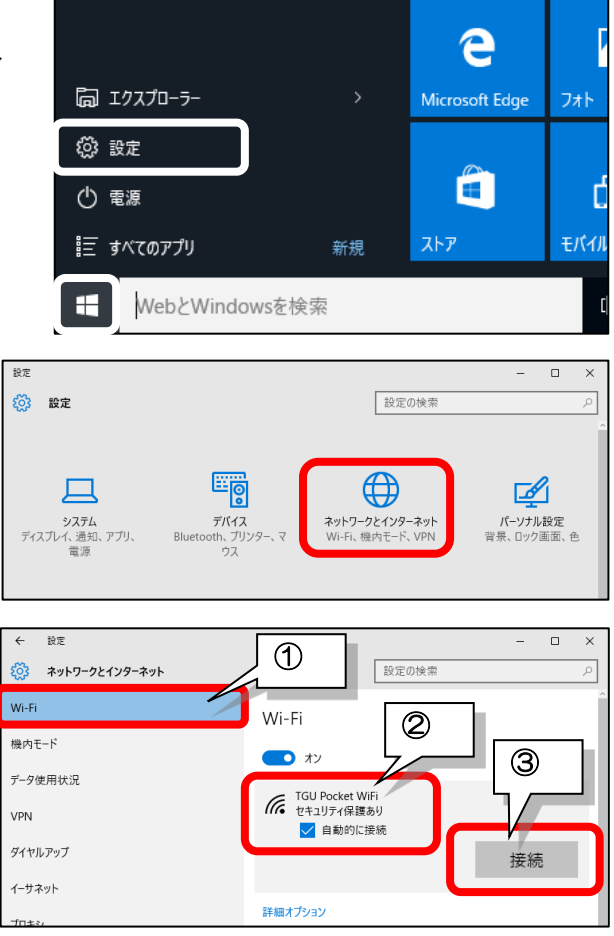

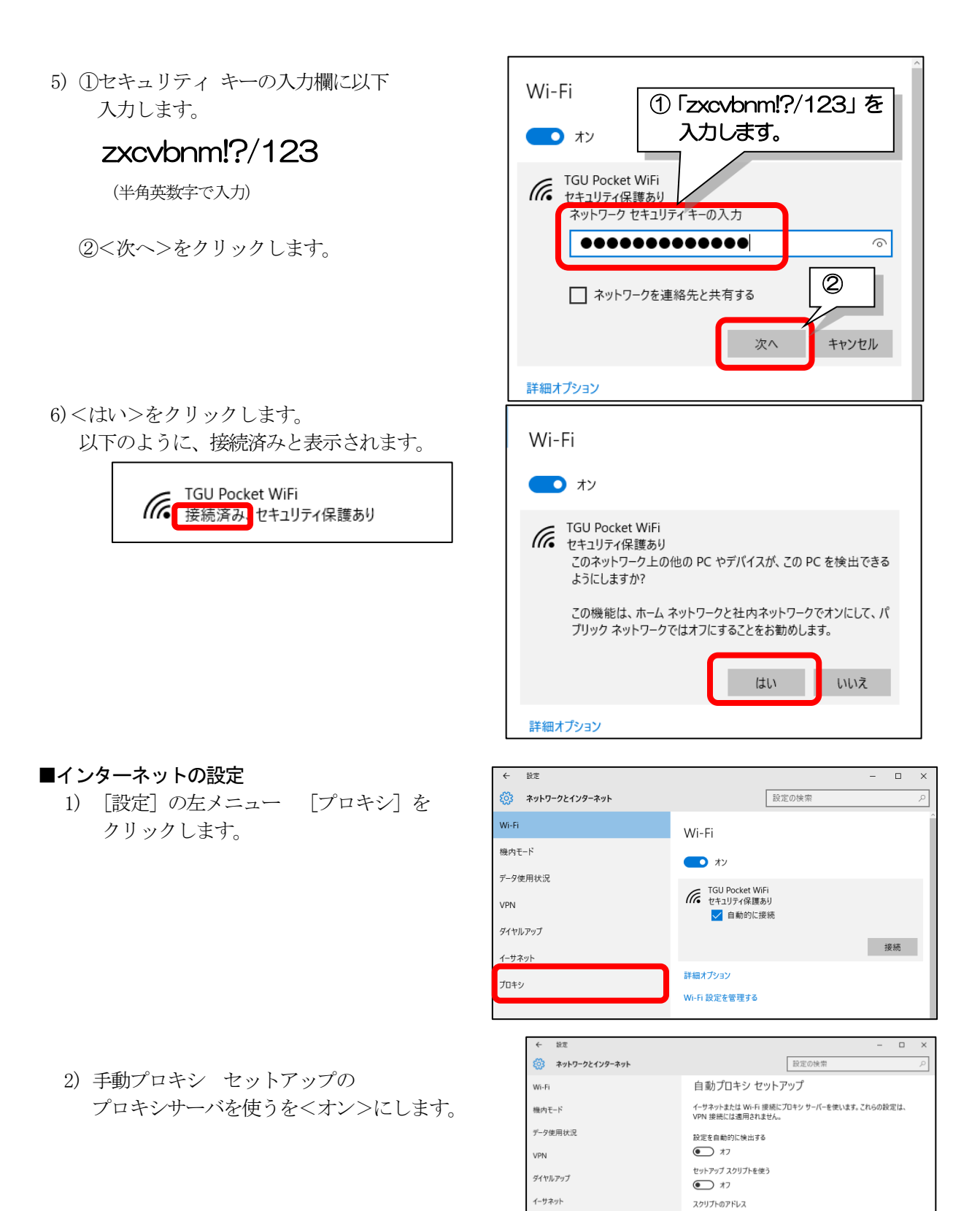

ブロキシ

保存

手動プロキシ セットアップ

イーサネットまたは Wi-Fi 擾続にプロキシ サーバーを使います。これらの設定は、

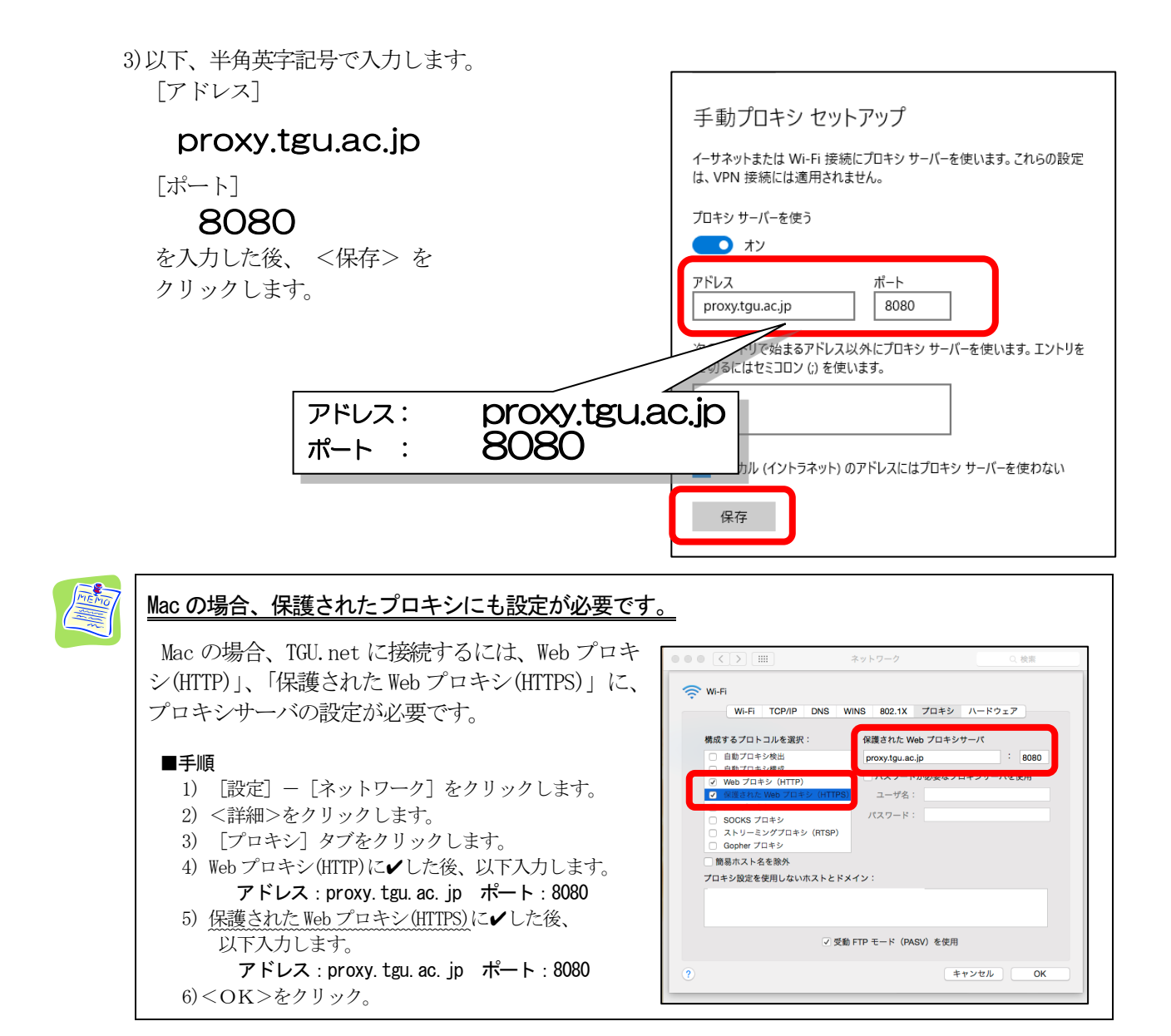

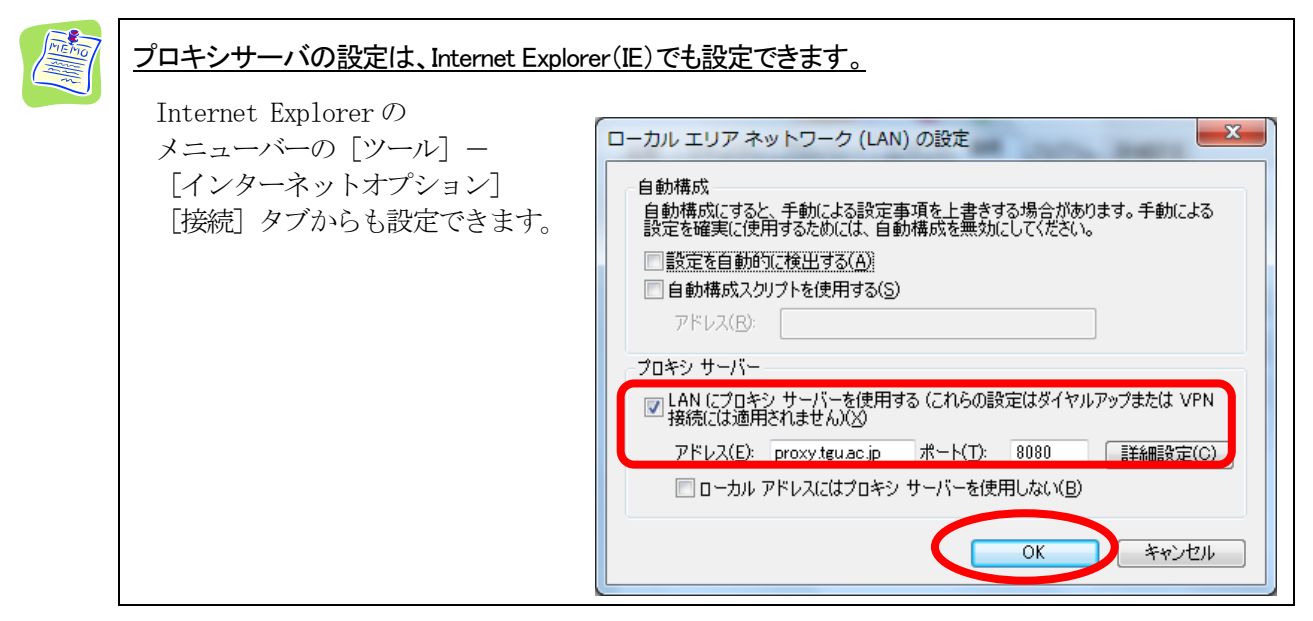

## 【参考】プロキシサーバとは・・・

プロキシサーバは学内 LAN を外部のネットワークから隔離し、さまざまなトラブルから守るとともに、 内部と外部との接続を各パソコンの代わり(代理)に行うものです。

プロキシサーバには、誰かがアクセスしたページのデータを保存する機能(キャッシュ)もあり、何人 かの人が同じページを見ようとするときにはこのサーバの中に保存されたデータがパソコンに送られま す。この機能の働きで、何十人もの人が学内でインターネットを利用してもある程度の速度が保証され るのです。

| 学外でインターネットを参照する場合<br>プロキシサーバの設定は、学内のみ<br>有効です。学外でインターネットを<br>参照する場合は、<br>[□ LAN にプロジナーバを使用する(こ<br>れらの設定は ダイヤルアップまたは VPN<br>接続には<br>適用されません)]の□をクリック<br>して、チェックマークを外します。 | は、プロキシサーバの設定を解除してください。<br>ローカルエリアネットワーク(LAN)の設定<br>自動構成<br>自動構成にすると、手動による設定事項を上書きする場合があります。手動による<br>設定を確実に使用するためには、自動構成を無効にしてください。<br>一設定を自動的に検出する(A)<br>自動構成スクリフトを使用する(S)<br>アドレス(B):<br>ブロキシ サーバー<br>AN にプロキシ サーバーを使用する (これらの設定はダイヤルアップまたは VPN<br>接続には適用されません)(X)<br>アドレス(E):<br>アドレス(E):<br>アベンス(E):<br>アベンス(E): |
|----------------------------------------------------------------------------------------------------|----------------------------------------------------------------------------------------------------|
|                                                                                                    | ✓ ローカル アドレスにはプロキシ サーバーを使用しない(B) OK キャンセル                                                                                                    |